# Hoe zet u "MijnDuinzicht" met icoon op uw telefoon.

Open een internetbrowser op uw telefoon: Safari (Apple/Iphone), Chrome (Google/Android) of Firefox. Wat daarna volgt is in eerst instantie gelijk voor alle browsers.

Voer in de adresbalk van uw browser: <u>www.golfduinzicht.nl</u> in (dit kan zijn bovenaan het scherm of onderaan):

Dan verschijnt de home page / inlogpagina van de nieuwe website; Log in met hetzelfde e-mailadres en wachtwoord als op de oude website. Nu verschijnt de home page van uw MijnDuinzicht; Afhankelijk van uw browser kunt u nu het volgende doen.

## **Chrome/Firefox:**

Klik op drie stipjes rechts boven in het scherm achter de URL: golfduinzicht.nl

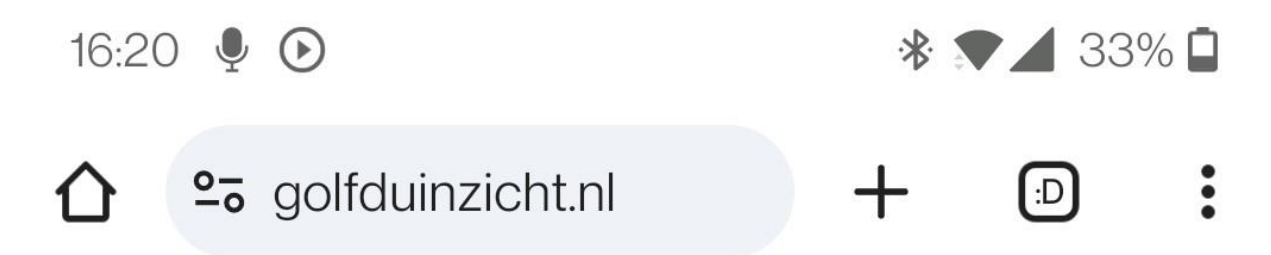

## Chrome:

Selecteer in de pop-up: "toevoegen aan begin/startscherm" of "add to homescreen";

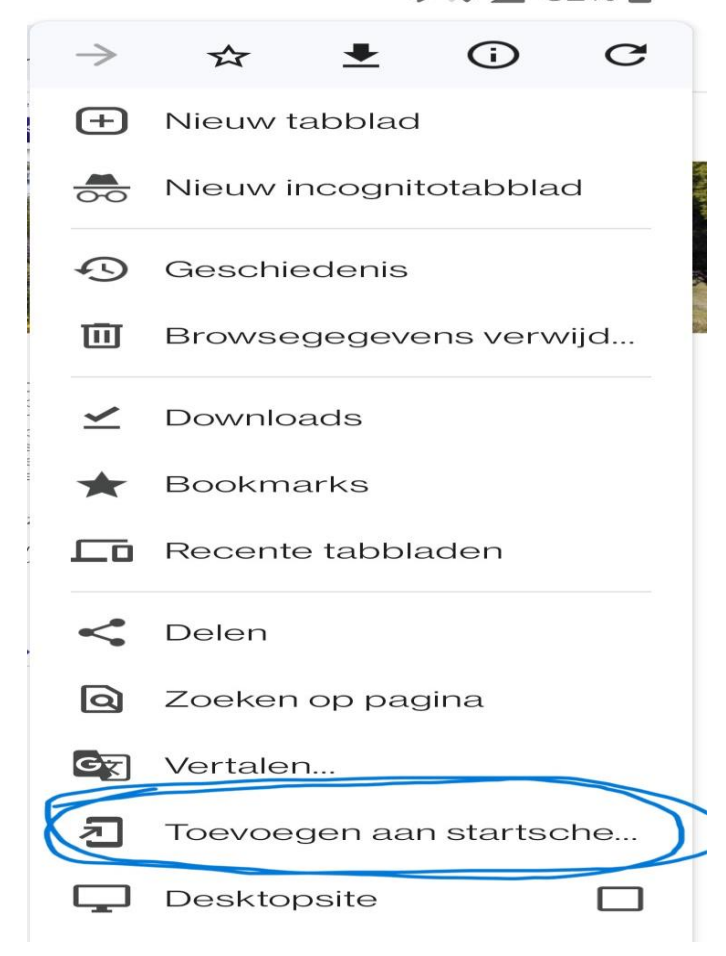

### Firefox:

Selecteer in de pop-up: "toevoegen aan begin/startscherm" of "add to homescreen";

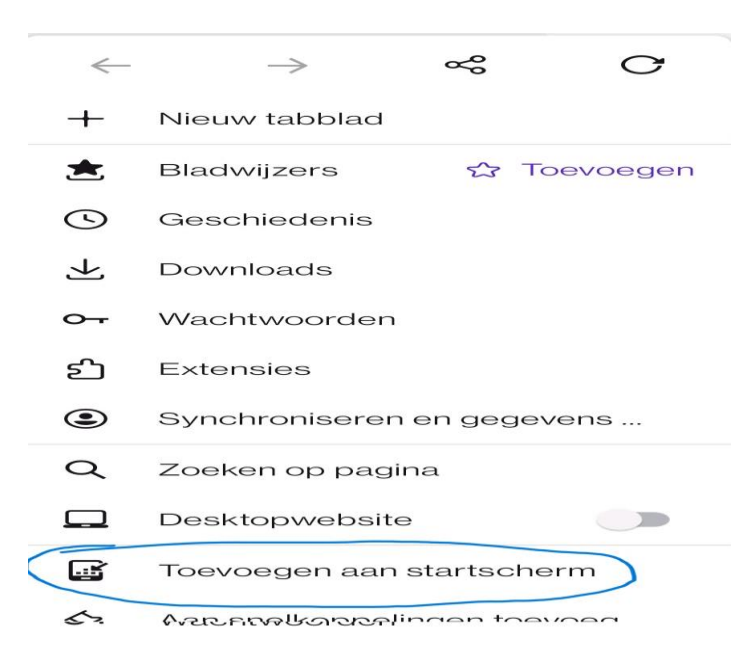

#### **Chrome/Firefox:**

Type als naam "Mijn Duinzicht" (of iets wat je zelf beter zou vinden);

Toevoegen aan startscherm

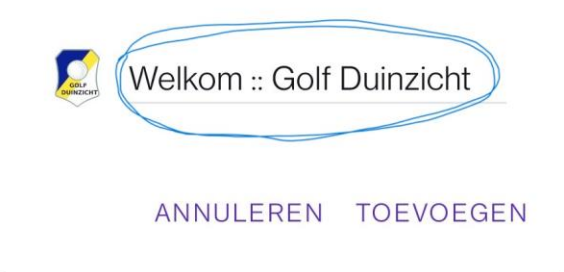

Klik op "toevoegen aan startscherm"; Indien gewenst op juiste plaats zetten door vasthouden en slepen;

# Safari:

Selecteer het icoontje in de vorm van een vierkantje met pijltje naar boven, midden onderaan de telefoon:

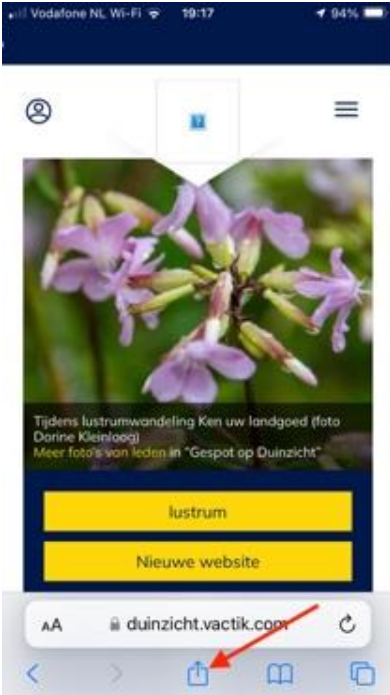

Kies in pop-up "zet op beginscherm" of "add to homescreen"

Nota Bene.

Het kan zijn dat het in sommige gevallen het toch niet helemaal volgens plan verloopt. Je kan dan alles weggooien en overnieuw proberen te beginnen. Of een berichtje sturen naar <u>helpdesk@golfduinzicht.nl</u>